# **HROMADNÉ SESTAVY**

Hromadné sestavy umožňují efektivním způsobem zpracovávat měsíční výkazy pro majitele domů. Předpokladem je správné nadefinování sestav a jejich přiřazení k majitelům. Volba Generace hromadných sestav zajistí výběr dat, jejich zpracování a následné odeslání e\_mailem příslušným majitelům.

| C | Dbs | sah                                              |   |
|---|-----|--------------------------------------------------|---|
| н | RON | MADNÉ SESTAVY                                    | 1 |
| 1 | Ν   | NASTAVENÍ PARAMETRŮ PRO ODESÍLÁNÍ SESTAV         | 1 |
|   | 1.1 | Odesílání přes poštovní server                   | 1 |
|   | 1.2 | Odesílání přes aplikaci Outlook (Outlook Expres) | 1 |
| 2 | D   | DEFINICE HROMADNÝCH SESTAV                       | 2 |
| 3 | Р   | PŘIŘAZENÍ HROMADNÉ SESTAVY K MAJITELI            | 2 |
| 4 | G   | GENERACE HROMADNÝCH SESTAV                       | 2 |

# 1 NASTAVENÍ PARAMETRŮ PRO ODESÍLÁNÍ SESTAV

Hromadné sestavy lze z programu WINDOMY odeslat dvojím způsobem v závislosti na nastavení parametrů pro odesílání e\_mailů-

| ., | Vzhled                                         | Data                                                                                                    | Správce            | Lokální | Poukázk                | Nastave | Učetnict | E_mail | SMS |
|----|------------------------------------------------|----------------------------------------------------------------------------------------------------|--------------------|---------|------------------------|---------|----------|--------|-----|
|    | Adrosa                                         | docilato                                                                                                  | 0                  |         |                        | 0       |          |        |     |
|    | Auresa ouesiiatele                             |                                                                                                    |                    |         | automat@windomy.cz     |         |          |        |     |
|    | Odchozí SMTP server                            |                                                                                                    |                    |         | mail.domy-online.cz    |         |          |        |     |
|    | Příhlašov                                      | Příhlašovací login na SMTP server<br>Heslo pro přihlášení<br>Port SMTP serveru<br>(ve většině případů 25) |                    | server  | automat@domy-online.cz |         |          |        |     |
|    | Heslo pro                                      |                                                                                                    |                    |         | *****                  |         |          |        |     |
|    | Port SMT<br>(ve většir                         |                                                                                                    |                    |         | 25                     |         |          |        |     |
|    | Odesílat e_mail řešiteli při přiřazení žádosti |                                                                                                    |                    |         |                        |         |          |        |     |
|    | C                                              | )deslat z                                                                                                 | kušební e <u>.</u> | mail    |                        |         |          |        |     |

# 1.1 Odesílání přes poštovní server

Pro odesílání e\_mailů přes poštovní server nastavte parametry ve volbě Servis – Konfigurace vlastností aplikace E\_mail. Všech prvních pět parametrů musí být vyplněno. V rámci zadávání parametrů můžete odeslat zkušební e\_mail. Pokud bude odeslán v pořádku, je nastavení provedeno správně.

#### 1.2 <u>Odesílání přes aplikaci</u> <u>Outlook (Outlook Expres)</u>

Pokud nebude některý z parametrů pro odesílání přes poštovní server vyplněn, odesílání sestav bude automaticky prováděno pomocí aplikace Outlook nebo Outlook Expres (dle nastavení na Vašem PC). Při použití Outlook 2007 a výše zaškrtnete před

odesláním tlačítko "**Outlook 2007**. Poštovní klient musí mít nastaven parametr pro externí přístup k mailu (umožnění odesílání přes externí aplikaci).

### 2 DEFINICE HROMADNÝCH SESTAV

Definici hromadných sestav provedete v nabídce Číselníky – Texty – Definice hromadných sestav.

| 😰 Seznam hromadných sestav      |   |
|---------------------------------|---|
| Seznam Detail OPRAVA            |   |
| Název sestavy                   |   |
| Seznam dluhů                    |   |
| Výstupní název souboru Dávka    |   |
| dluznici 1 📚                    |   |
|                                 |   |
|                                 | _ |
| Editovat sestavu Načíst sestavu |   |
|                                 | _ |

**Tlačítko Načíst sestavu** – po stisku tohoto tlačítka zadejte cestu k připravenému souboru s požadovanou hromadnou sestavou a potvrďte. Sestava bude načtena.

Standardní uložení hromadných sestav je ve složce WINDOMY\REPORTS\HROSES. Pokud sestavu nenaleznete v uvedené složce, je možné její stažení na adrese <u>http://www.oksoft.cz/hroses.zip</u>. Po rozbalení sestavy uložte na disk (POZOR, neukládejte na Plochu !! V umístění nesmí být pro načtení mezery nebo diakritika !!).

**Tlačítko Editovat sestavu** – tato volba umožní provádět vlastní úpravy načtené sestavy, možnosti úprav jsou stejné jako v případě vytváření vlastních variant sestav. Popis je uveden v příručce "**Tiskové sestavy**" – "**Varianty sestav**"

**Dávka** – Dávkou můžete rozlišit, které sestavy se majiteli budou tisknout současně. Jednu sestavu je možné načíst i do více dávek. Jde tedy o rozlišení, jaké sestavy se mají generovat současně.

## 3 PŘIŘAZENÍ HROMADNÉ SESTAVY K MAJITELI

| 🖉 Majitelé domů . |        |      |            |                               |         |    |  |
|-------------------|--------|------|------------|-------------------------------|---------|----|--|
| Seznam            | De     | tail | Hromadné   | sestar 🔒                      | Dokumen | y  |  |
| Název zkr         | ác.    | sv.  | 1234       | Účty                          |         |    |  |
| Úplný náz         | ev "Sp |      | olečenství | Dokumenty<br>Hromadoá sestavy |         | 79 |  |

Nyní můžete majiteli přiřadit novou sestavu nebo opravit stávající přiřazení. Hromadné sestavy se zasílají automaticky e\_mailem na adresu majitele (zde je potřeba zadat příjemce pošty, předmět a text zprávy)

Poznámka : text MM/RRRR se při vlastním tisku nahradí skutečným měsícem a rokem zpracování .

Přiřazení hromadné sestavy k majiteli provedete v nabídce **Pasporty** – **Majitelé** domů u vybraného majitele. V uživatelském tlačítku vyberte volbu **Hromadné sestavy**. Zobrazí se přehled přiřazených sestav k vybranému majiteli.

| 🔊 Hromac    | dné sestavy pro: SVJ 1234 📃 |   |
|-------------|-----------------------------|---|
| Seznam      | Detail                      |   |
| Sestava     | Přehled předpisů za MM/RRR. | ~ |
| Příjemce    | lvalachovicova@oksoft.cz    | ^ |
|             |                             | ~ |
| Předmět     | Predpisy za MM/RRRR         |   |
| Text zprávy | у                           |   |
| Zasíláme .  |                             | ~ |
|             |                             | ~ |

#### 4 GENERACE HROMADNÝCH SESTAV

|   | 🗚 Zadejte období 🛛 🛛 🕅                                              | ] |
|---|---------------------------------------------------------------------|---|
| 1 | Rok 2009 🗘 Měsíc 4 🗘                                                |   |
| - | Dávka 🛛 5 🤹                                                         |   |
|   | Pokud vyberete dávku 0, zpracují se všechny<br>nadefinované sestavy |   |
|   | OK Zpět                                                             |   |

Hromadné sestavy vytisknete v nabídce **Pasporty – Majitelé domů – Akce – Hromadné generování sestav**. V této volbě se generují sestavy pro vybrané majitele (dle filtru). Hromadné sestavy jsou nastaveny tak, že se tisknou po majitelích vždy za zadaný rok a měsíc. Zadejte také číslo dávky, které chcete zpracovat. Požadované sestavy budou vygenerovány jako soubory s příponou .pdf.

Poznámka : dávka 0 znamená všechny sestavy ze všech dávek.

| Sestavy připravené k odeslání  |         | ×                                                                                          |
|--------------------------------|---------|--------------------------------------------------------------------------------------------|
| Rek                            | api     | tulace sestav k odeslání Outlook 2007 🗹                                                    |
| Majitel                        |         | Sestava 🔺                                                                                  |
| SVJ 105                        |         | Seznam dluhu                                                                               |
| SVJ 302                        |         | Oznámení                                                                                   |
|                                |         | <b>_</b>                                                                                   |
|                                |         | Příjemci zprávy (odděleni středníkem)                                                      |
|                                |         | oksoft@oksoft.cz                                                                           |
|                                |         | Dředmět zprávy                                                                             |
|                                |         | SV.I 302 - Přehled dluhů 12/2011                                                           |
|                                |         | Příloha                                                                                    |
|                                |         | dluznici.pdf Zobrazit soubor                                                               |
|                                |         | Text zprávy                                                                                |
|                                |         | Dobrý den,<br>v příloze zasíláme pro Vaši informaci přehled dluhů za období do<br>12/2011. |
| Připojit přílohu Vymazat dupli | citní a | dresy Zkopírovat text Odstranit přílohy Odeslat emaily Zpět                                |

Po vygenerování sestav se otevře okno s rekapitulací. Zde přehledně vidíte vygenerované sestavy pro vybrané majitele. V okně můžete upravit seznam příjemců pošty, předmět zprávy a text zprávy.

**Tlačítko Zobrazit soubor** – zobrazí příslušnou sestavu ve formátu .pdf (zde je i možnost tisku sestavy).

**Vymazat duplicitní adresy** – tato volba vymaže případné duplicitní adresy v e\_mailových sestavách

Zkopírovat text – po stisknutí tlačítka se předmět a text zprávy e\_mailu, který máte označený zkopíruje do všech ostatních e\_mailů. Tlačítko slouží

k hromadnému nastavení jednotného předmětu a textu zprávy. Samozřejmě je možná individuální úprava.

Odstranit přílohy – tato volba vymaže přílohy a e\_maily se odešlou bez příloh.

**Připojit přílohu** – zde můžete k e\_mailu připojit libovolnou přílohu. Pomocí hromadného e\_mailu je možné odeslat jednu přílohu. V případě použití této volby se připojí nový soubor místo souboru původního

Odeslat emaily – odešlou se připravené e\_mailové zprávy v závislosti na nastavení parametrů pro odesílání e\_mailů (viz. kapitola 1).